# 助学考评平台使用说明

#### 1. 用户登录

电脑浏览器输入网址 <u>http://acjjyxw.sccchina.net</u>,输入账号密码进行登录。

欢迎来到自考助学平台 管理端

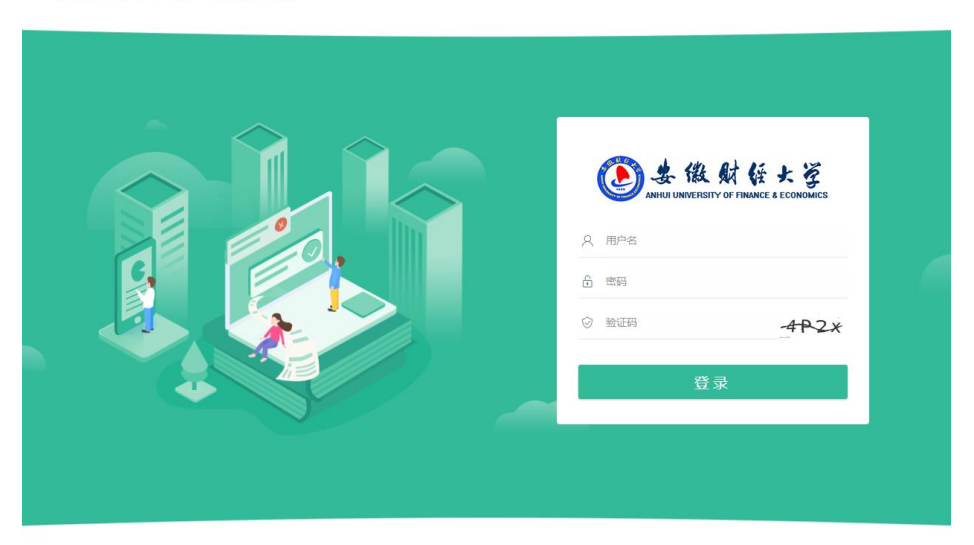

## 2. 进入主页

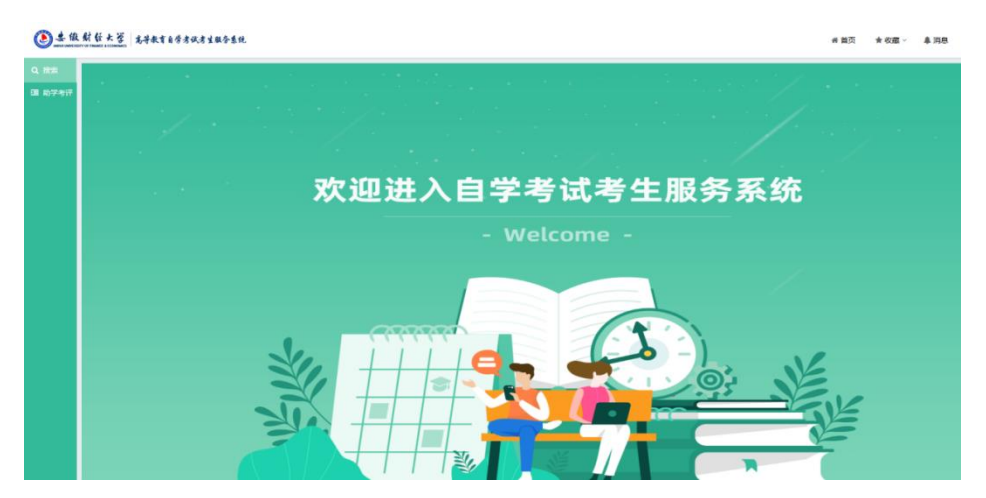

3.右侧菜单:点击【考评材料填报】

▲ 徵 财 徑 大 資 高等教育自学考试考生服务系统

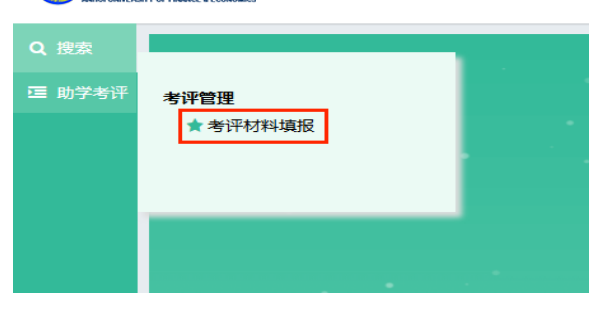

### 4.点击【填报】可填报材料

材料填报时间截止后会进入专家评审阶段,专家评审结束后可点击【查看分数】,

查看助学中心本年度助学考评得分。

| ● 生现就餐水等 其等效百分考试的5点现 |                                                |                                                                                                    |                          |                       |         |          |         | #105 *6      | E- 438 | ≛hi,ceshi ~ |
|----------------------|------------------------------------------------|----------------------------------------------------------------------------------------------------|--------------------------|-----------------------|---------|----------|---------|--------------|--------|-------------|
| Q RR                 | 助学专行>专                                         | 台华考示。考济教室。考济教科编程                                                                                                    |                          |                       |         |          |         |              |        |             |
| GB 857917            | 意词                                             |                                                                                                    |                          |                       |         |          |         |              |        | ~           |
|                      | 91                                             | 9行私た 全部 -                                                                                                    |                          |                       |         |          |         |              |        |             |
|                      | HPHONE:<br>1, ALMENN<br>2, MINESS<br>3, MINESS | BRAR:<br>L. REWRRUNGERAUSERFEINE, ZHERRENE, Z. Versich FREIderen, Z. Versich FREIderene, J. Versich Freideren, J. Versich Freideren, J. |                          |                       |         |          |         |              |        | <b>2</b> 9  |
|                      | #9                                             | 考评批次回期 q                                                                                                    | 村科構設計用                   | 专家打扮时间                | 村科職務状态の | 专家打扮优选 0 | 考研803 ¢ | 82205        | 80     | ۲           |
|                      | 1                                              | 20240902開成批次                                                                                                    | 2024-09-02-2024-09-27    | 2024-09-02-2024-09-30 | *98     | *打分      |         | 6 <b>1</b> 7 | 精胶 医骨分 | 8           |
|                      | A1988                                          | н < 1 > н ел                                                                                                    | 50 v (5 1) 11 <b>869</b> |                       |         |          |         |              |        | -           |

#### 操作注意事项:

- (1) 在材料提交的规定时间内,并且在专家评分之前,您可以修改并再次提交材料。
- (2) 专家评分后,将不再允许提交或修改材料。
- (3) 仅支持当前批次的材料填报,历史批次无法再进行材料提交。
- (4)为确保材料上传顺利,建议避免使用压缩文件(如 zip 格式)。